# 1 Recesses App

Félicitations pour l'utilisation de l'application Stabicad Réservations!

Ce document, décrivant notre dernière application Stabicad Réservations, comprend toutes les informations sur l'installation et l'utilisation de cet outil.

#### Dans ce chapitre

| À propos de l'application Réservations | 1 |
|----------------------------------------|---|
| Installation                           | 1 |
| Demande de prise en charge             | 2 |

# 1.1 À propos de l'application Réservations

Notre application Réservations facilite la communication entre les événements et gère toutes les demandes de Réservation dans un projet Revit.

En utilisant cet outil, vous pouvez gérer les requêtes et accepter ou refuser des réservations et, éventuellement, percer votre maquette.

### 1.2 Installation

Pour utiliser l'application **Réservations**, il vous suffit de télécharger le package d'installation *sur le lien (https://www.stabiplan.com/fr-fr/produits/apps/stabicad-recesses/)*.

Compatibilité:

- Revit 2016
- Revit 2017
- Revit 2018

Après l'installation, lorsque vous ouvrez Revit, vous pouvez trouver l'application **Réservations** installée dans le panneau Compléments:

| Add-Ins                         |
|---------------------------------|
|                                 |
| Handle request Combine recesses |
| Recesses                        |

1

## 1.3 Demande de prise en charge

Lorsque le bouton de **Gérer une demande** est cliqué, un écran apparaît qui vous permet de gérer tous les retraits dans le modèle.

Vous devriez avoir reçu un fichier de requête (en format .xml), qui contient toutes les informations des des réservations demandées comme le diamètre, la largeur et la hauteur etc

Cliquez sur **Charger le fichier de requêtes...** pour ouvrir le fichier .xml reçu.

|   | Recesses Monitor                                                                      |            |           |             |                 |             |        |  |
|---|---------------------------------------------------------------------------------------|------------|-----------|-------------|-----------------|-------------|--------|--|
| [ | Select XML file containing the recesses request. Load request file Save response file |            |           |             |                 |             |        |  |
|   | Level number                                                                          | Level name | Recess ID | Recess code | Recess finish   | Recess name | Status |  |
|   | 1                                                                                     | V00        | 1203403   | 1           | <none> ~</none> |             | Sent   |  |
|   | 0                                                                                     | V-99       | 1322372   | 6           | <none> ~</none> |             | Sent   |  |
|   | 0                                                                                     | V-99       | 1521133   | 8           | <none> ~</none> |             | Sent   |  |
|   | 0                                                                                     | V-99       | 1523155   | 9           | <none> ~</none> |             | Sent   |  |
|   | 2                                                                                     | V01        | 2421710   | 10          | <none> ~</none> |             | Sent   |  |
|   | 1                                                                                     | V00        | 3618426   | 12          | <none> ~</none> |             | Sent   |  |
|   | 1                                                                                     | V00        | 3618506   | 13          | <none> ~</none> |             | Sent   |  |
|   | 1                                                                                     | V00        | 3618701   | 14          | <none> ~</none> |             | Sent   |  |
| L | 0                                                                                     | V-99       | 4124281   | 21          | <none> ~</none> |             | Sent   |  |

Après l'ouverture du fichier de requêtes, les réservations seront créées dans votre modèle Revit en fonction des informations contenues dans le fichier .xml. Ainsi, le diamètre, la largeur, la hauteur, l'isolation et toute autre information sont ajoutées à la famille des réservations.

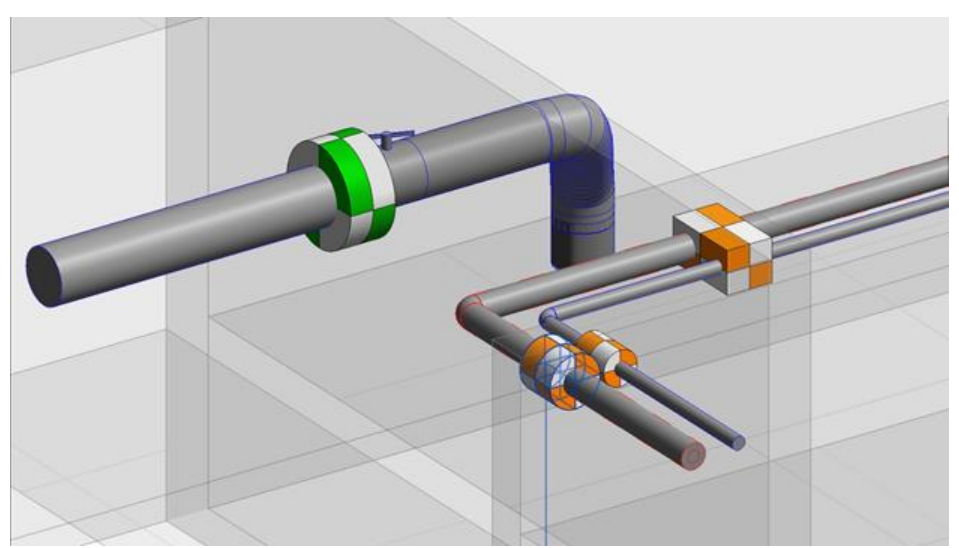

#### 1.3.1 Filtres

Utilisez les filtres sur les colonnes pour filtrer facilement toutes les réservations par **niveau** ou **catégorie**.

| Level number | Level name | 2           | (Custom) |     | ces |
|--------------|------------|-------------|----------|-----|-----|
| 1            | V00        |             | V00      |     |     |
| 0            | V-99       |             | V01      |     |     |
| 0            | V-99       |             | V-99     |     |     |
| 0            | V-99       | 152         | 3155     | 9   |     |
| 2            | V01        | V01 2421710 |          | 10  |     |
| 1            | V00        | 361         | 3618426  |     |     |
| -            | 1.00       | 0.04        | 0500     | 100 |     |

### 1.3.2 Statut

Pour modifier l'état d'une ou plusieurs réservations, sélectionnez les réservations dont vous souhaitez modifier le statu :

| Response              |   | Category      |
|-----------------------|---|---------------|
| Pending               | K | Pipes         |
| Pending               | 4 | Pipe Fittings |
| Declined              |   | Pipe Fittings |
| Customized<br>Penaing | ~ | Duct Fitting  |
| Pending               | ~ | Pipe Fitting: |
| Pending               | ~ | Pipe Fittings |
| Pending               | ~ | Pipe Fitting: |
| Pending               | ~ | Pipes         |
| Pending               | ~ | Pipes         |
| Pending               | ~ | Pipe Fitting: |
| Pending               | ~ | Pipes         |
| Pending               | ~ | Pipes         |
| Pending               | ~ | Ducts         |
| Pendina               | ~ | Pines         |

Les statuts suivants sont pris en charge:

- En attente
- Approuvé
- Rejeté
- Personnalisé

Si l'état de la réservation est modifié, les couleurs de la famille changeront également :

#### En attente

Approuvé

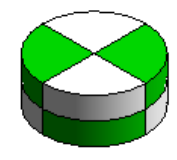

Rejeté

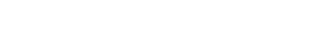

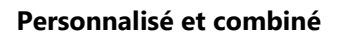

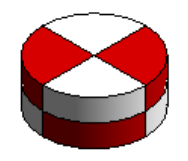

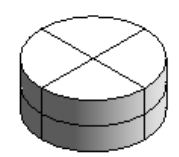

En option, vous pouvez entrer quelques commentaires et informations sur les réservations à travers le volet. **Commentaire** en bas de la boîte de dialogue :

| U                 | A-22 |  |  |  |  |  |  |
|-------------------|------|--|--|--|--|--|--|
| 2                 | V01  |  |  |  |  |  |  |
| <                 |      |  |  |  |  |  |  |
| Combine           |      |  |  |  |  |  |  |
| Comment           |      |  |  |  |  |  |  |
|                   |      |  |  |  |  |  |  |
|                   |      |  |  |  |  |  |  |
| Show activity log |      |  |  |  |  |  |  |

### 1.3.3 Vides

Si une réservation dispose du statut **Approuvé** ou **Personnalisé**, cette réservation peut également être convertie en vide, qui perce physiquement (non seulement visuellement) un trou dans un mur, un plancher ou un plafond.

| Combine |      | Create void |    | ow in model     |        |
|---------|------|-------------|----|-----------------|--------|
| <       | 100  | 3618426     | 31 | I <none></none> | ~      |
| 2       | 100  | 2421710     | 30 | <none></none>   | Ť      |
| 2       | V01  | 2/21710     | 20 | (None)          | ~      |
| 0       | V-99 | 1523155     | 29 | <none></none>   | ~      |
| 0       | V-99 | 1521133     | 28 | <none></none>   | ~      |
| 0       | V-99 | 1322372     | 26 | <none></none>   | $\sim$ |
| 1       | V00  | 1203403     | 23 | <none></none>   | $\sim$ |
| v       | V-00 | 4124201     | 21 | SNULEZ          | Ť      |

### 1.3.4 Envoyer la réponse

Par la suite, la réponse peut être renvoyée. Cliquez sur **Enregistrer le fichier de réponse...** et spécifier l'emplacement à utiliser et enregistrer le modèle.

En option, les réservations (et les vides) peuvent être incluse dans le fichier .rvt enregistré.

Envoyez le fichier de réponses à la personne qui a demandé les réservations. Il peut ouvrir ce fichier de réponses et tous les évènements demandés seront mis à jour en fonction des informations contenues dans le fichier de réponses, que les réservations soient acceptées ou refusées.

5